# Lab 1: AWS Security and Server Infrastructure

A demo of the basic setup of this lab is at: https://youtu.be/rhf4\_1E\_wAU

## A Outline

In previous labs we have set up a range of architectures with VMWare vSphere. This is a private cloud environment and creates infrastructure-as-a-service. Increasingly, we use the public cloud to build our information systems, and which reduces the cost in the investment in data centre costs, while providing the opportunity to quickly scale our server, network and data infrastructure. It is generally as pay-as-you-go model, and where we pay for CPU time, network bandwidth and data costs. The most popular public cloud provider is AWS (Amazon Web Services), and which provides EC2 (for compute), S3 (for data buckets), RDS (for databases) and AWS Network Firewall (for firewalls). Some of these services are outlined in Figure 1.

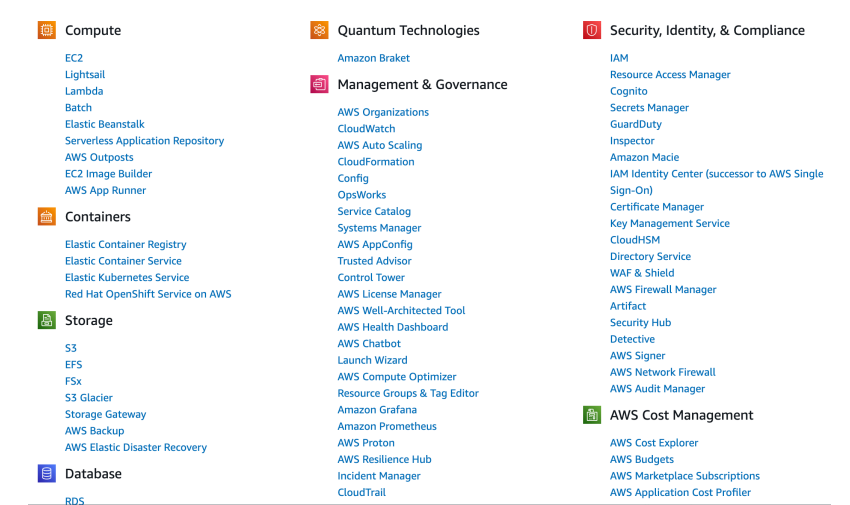

Figure 1: AWS Services

## B Enabling your lab

You should have an AWS Academy login, so go to: https://awsacademy.instructure.com/ and log into the system and select **AWS Academy Learner Lab** (Figure 2).

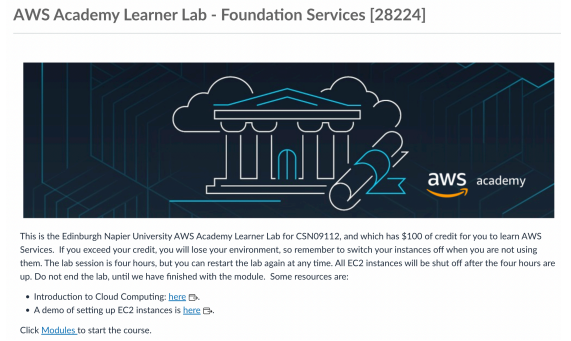

Figure 2: AWS Academy Learner Lab

Next, select "Modules", and then "Learner Lab - Foundational Services", and should have the lab environment (Figure 3).

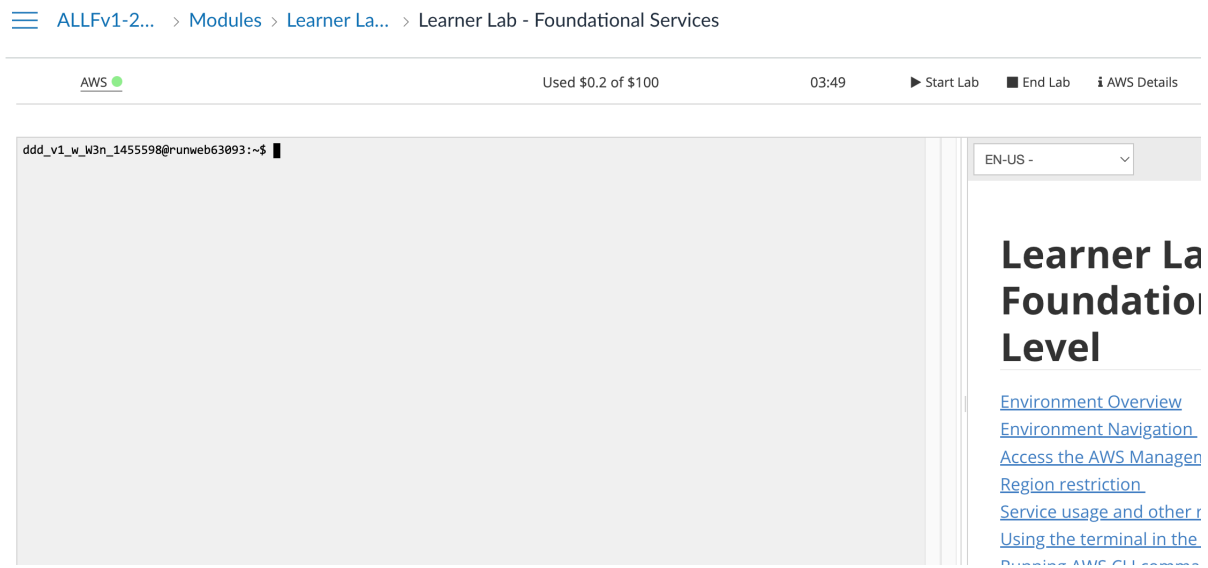

Figure 3: AWS Academy Learner Lab environment

Your unique account will have been generated, and you can access it with **aws\_access\_key\_id** and **aws\_secret\_access\_key** (from AWS details).

In the console you can interact with your AWS though the console (as you are already logged into AWS). Now, press the "Start Lab" button, and wait for the AWS light to go green. Once, green, you can click on it, and open up your AWS Management console. After this, just select EC2, and you should see your EC2 environment.

| aws Services Q Search                        | h for services, features, blogs, docs, and more                                                                                                    | ? [C                 | Option+S]           | D \$                   | 0     | N. Virginia 🔻 | voclabs/user2172622=Bill_E                                  | Buchanan @ 9603-7281-808       |
|----------------------------------------------|----------------------------------------------------------------------------------------------------|----------------------|---------------------|------------------------|-------|---------------|-------------------------------------------------------------|--------------------------------|
| New EC2 Experience<br>Tell us what you think | Resources                                                                                                    |                      | EC2 Gld             | obal view 🖄 🗌 📿        | 0     | Acc           | ount attributes                                             | C                              |
| EC2 Dashboard                                |                                                                                                    |                      |                     | (                      |       |               |                                                             |                                |
| EC2 Global View                              | You are using the following Amazo                                                                                                    | n EC2 resources in t | he US East (N. Virg | jinia) Region:         |       | Supp          | oorted platforms 🖸                                          |                                |
| Events                                       | Instances (running) 2                                                                                                    | Dedicated Hosts      | 0                   | Elastic IPs            | 0     | • V           | PC                                                          |                                |
| Limits                                       | Instances 2                                                                                                    | Key pairs            | 6                   | Load balancers         | 0     | vpc-          | 0683f9b3d1038fd71                                           |                                |
| ▼ Instances                                  | Placement groups 0                                                                                                    | Security groups      | 7                   | Snapshots              | 1     | Setti         | ngs<br>encryption                                           |                                |
| Instances New                                | Volumes 2                                                                                                    |                      |                     |                        |       | Zon           | es                                                          |                                |
| Instance Types                               |                                                                                                    | J                    |                     |                        |       | EC2           | Serial Console                                              |                                |
| Launch Templates                             | Easily size configure and delayed by the size of the size of | enlov Microsoft SOI  | Server Always Or    | availability groups on | ×     | Defa          | ault credit specification                                   |                                |
| Spot Requests                                | AWS using the AWS Launch                                                                                                    | Wizard for SQL Ser   | ver. Learn more     | availability groups on | ~     | Con           | sole experiments                                            |                                |
| Savings Plans                                |                                                                                                    |                      |                     |                        |       |               |                                                             |                                |
| Reserved Instances New                       |                                                                                                    |                      |                     |                        |       |               |                                                             |                                |
| Dedicated Hosts                              | Launch instance                                                                                                    |                      | Service he          | alth                   |       | Exp           | lore AWS                                                    | ×                              |
| Scheduled Instances                          | To get started, launch an Amazon EC2 in<br>a virtual server in the cloud                                                                                                    | nstance, which is    | C                   | WS Health Dashboard    | d [7] |               |                                                             |                                |
| Capacity Reservations                        |                                                                                                    |                      |                     |                        |       | Get           | Up to 40% Better Price Per                                  | formance                       |
| ▼ Images                                     | Launch instance 🔻                                                                                                    |                      | Region              |                        |       | T4g<br>for b  | instances deliver the best pr<br>urstable general purpose w | ice performance<br>orkloads in |

Figure 4: AWS Management Console (EC2)

## C Creating and Securing a Linux Server

We will now create a Linux Server, and which should be accessible from the Internet. For this select "Launch Instance", and then give it a name (such as "My Linux Server") and select the Amazon Linux instance for the AMI (Amazon Machine Instance) – as shown in Figure 5.

| y Linux Server                                          | Add additional tags                                |                                                          |                                                                |                                                       |            |                                                                                  |
|---------------------------------------------------------|----------------------------------------------------|----------------------------------------------------------|----------------------------------------------------------------|-------------------------------------------------------|------------|----------------------------------------------------------------------------------|
| Application<br>An AMI is a templa<br>launch your instan | and OS Im<br>te that contains<br>ce. Search or Bro | ages (Amazo<br>the software confi<br>wse for AMIs if you | <b>on Machine</b><br>guration (operatin<br>u don't see what yo | Image) Info<br>g system, applica<br>ou are looking fo | ntion serv | er, and applications) required                                                   |
| Q Search our Quick Start                                | full catalog ind                                   | cluding 1000s of                                         | f application and                                              | l OS images                                           |            |                                                                                  |
| Amazon<br>Linux                                         | macOS                                              | Ubuntu                                                   | Windows                                                        | Red Hat                                               | S          | Q                                                                                |
| aws                                                     | Mac                                                | ubuntu®                                                  | Microsoft                                                      | 📥 Red Hat                                             |            | Browse more AMIs<br>Including AMIs from<br>AWS, Marketplace and<br>the Community |
| Amazon Machin                                           | e Image (AMI)                                      |                                                          |                                                                |                                                       |            | 1                                                                                |

Figure 5: Creating Amazon Linux instance

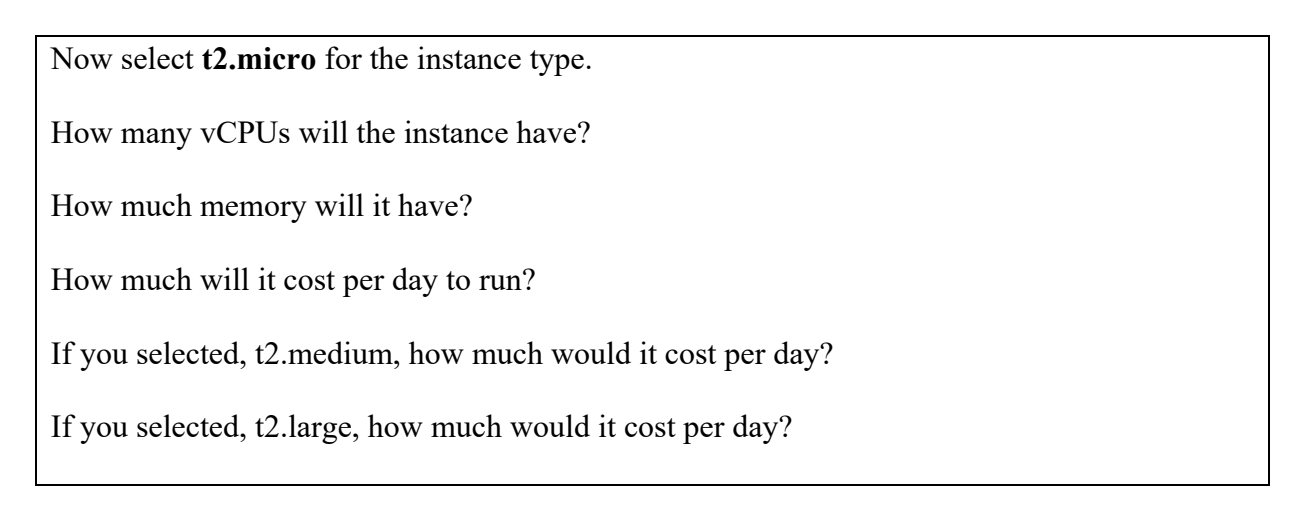

Now create a new key pair and save it to your local drive. This file contains your private key, and which you will need to connect to your instance. Accept all the other defaults.

Observe the **firewall group** that will be applied.

Which firewall ports are open on the instance?

What do you think is the main issue with this firewall setting?

How would you change it, once you have created the instance?

Observe the disk storage setting for the instance.

What type of disk will be used? [HDD/<u>SSD</u>]

What do you think is the advantage of using SSD?

For disk storage, what is the default size of the disk that you will create?

What is the maximum storage size for a free tier storage of the AMI instance we are creating?

### C.1 Creating the instance

Go ahead and create the instance. Then go back to the AWS Management Console, and find your instance. Wait for it to set its state to running.

Now we will connect to it. For this we need to create an SSH connection and use the private key we have generated. The public key will be stored on the instance and will authenticate our access. We do not need a username or password to access the instance, as this is often insecure. Our PEM file will give us access (or you can use Putty for the connection).

Now, we will examine the details of our instance (Figure 6). On the instance summary, determine the following:

The public IP address:

The private IP address:

The instance type:

The public IPv4 DNS:

From your local host, can you ping the public IP address? [Yes/No]

Why can't you successfully ping your instance?

Which region of the world is your instance running in?

#### C.2 Enabling ICMP on firewall

Now, we will enable ICMP on the instance. First click on the Security tab of the instance summary, and then on the security group.

What is the firewall rule that is applied to the instance?

[<u>SSH</u>/Telnet/FTP/HTTP/HTTPs] for [<u>0.0.0.0/0</u> or 0.0.0.0/8 or 0.0.0.0/16 or 0.0.0/32]

What does 0.0.0/0 represent?

Now go ahead and add an ICMP rule for all hosts (Figure 7).

Can you now successfully ping your instance? [Yes/No]

Now, lock your ICMP rule down to just your IP address (you need to use a /32 address for this). Can you still successfully ping the instance? [Yes/No]

Ask you neighbour or one of the lab tutors to ping your instance. Can they successfully ping it? [Yes/No]

What is the advantage of applying the firewall in AWS, rather than in the instance?

| Ipdated less than a minute ago        | 263766 (MyLinuxServer) Info     | Connect Instance state  Actions                        |
|---------------------------------------|---------------------------------|--------------------------------------------------------|
| nstance ID                            | Public IPv4 address             | Private IPv4 addresses                                 |
| 🗇 i-07b0512e24e263766 (MyLinuxServer) | 52.90.3.121   open address      | 172.31.16.186                                          |
| Pv6 address                           | Instance state                  | Public IPv4 DNS                                        |
|                                       | Pending                         | ec2-52-90-3-121.compute-1.amazonaws.com open address   |
| lostname type                         | Private IP DNS name (IPv4 only) |                                                        |
| P name: ip-172-31-16-186.ec2.internal | ip-172-31-16-186.ec2.internal   |                                                        |
| nswer private resource DNS name       | Instance type                   | Elastic IP addresses                                   |
| Pv4 (A)                               | t2.micro                        | -                                                      |
| uto-assigned IP address               | VPC ID                          | AWS Compute Optimizer finding                          |
| 52.90.3.121 [Public IP]               | D vpc-0683f9b3d1038fd71 🔀       | ③ Opt-in to AWS Compute Optimizer for recommendations. |
|                                       |                                 | Learn more 🔼                                           |
| AM Role                               | Subnet ID                       | Auto Scaling Group name                                |
|                                       | 🗇 subnet-00bdb3e7927760f46 亿    | -                                                      |
|                                       |                                 |                                                        |

Figure 6: Details of instance

| Inbound rules Tags                                                                     |                                  |
|----------------------------------------------------------------------------------------|----------------------------------|
| You can now check network connectivity with Reachability Analyzer                      | Run Reachability Analyzer X      |
| Inbound rules (2)                                                                      | C Manage tags Edit inbound rules |
| Q Filter security group rules                                                          | < 1 > ©                          |
| Name         ▼         Security group rule ▼         IP version         ▼         Type | ype 🛛 Protocol 🗸 Por             |
| sgr-Oed01ab1ba175fe5b IPv4 SS                                                          | SH TCP 22                        |
| □ – sgr-04b533407d759a IPv4 A                                                          | ll ICMP - IPv4 ICMP All          |

#### Figure 7: Enable ICMP

#### C.3 Accessing your instance

Now we will connect to our instance. For this you need SSH (such as provided by OpenSSH). This may be installed on the host you are using (such as in vSoC 2), or from Apps Anywhere. Once you have SSH, press **Connect** on the summary page, and you should then have tabs for **Connect to instance** (Figure 8). Next select the SSH client tab, and you will see the details of connecting to your instance with SSH.

| Connect to instance Info<br>Connect to your instance i-07b0512e24e263766 (MyLinuxServer) using any of these options                     |                                                                                                    |                    |                    |  |  |  |  |  |
|----------------------------------------------------------------------------------------------------|----------------------------------------------------------------------------------------------------|--------------------|--------------------|--|--|--|--|--|
| EC2 Instance Connect                                                                                                    | Session Manager                                                                                                    | SSH client         | EC2 serial console |  |  |  |  |  |
| Instance ID<br>🗗 i-07b0512e24e263766 (I                                                                                                 | MyLinuxServer)                                                                                                    |                    |                    |  |  |  |  |  |
| 1. Open an SSH client.                                                                                                    |                                                                                                    |                    |                    |  |  |  |  |  |
| 2. Locate your private key fil                                                                                                    | le. The key used to launc                                                                                             | h this instance is | mynewkeypair.pem   |  |  |  |  |  |
| <ul> <li>3. Run this command, if necessary, to ensure your key is not publicly viewable.</li> <li>chmod 400 mynewkeypair.pem</li> </ul> |                                                                                                    |                    |                    |  |  |  |  |  |
| 4. Connect to your instance<br>ec2-52-90-3-121.con                                                                                      | <ul> <li>4. Connect to your instance using its Public DNS:</li> <li>c2-52-90-3-121.compute-1.amazonaws.com</li> </ul> |                    |                    |  |  |  |  |  |
| Example:                                                                                                    |                                                                                                    |                    |                    |  |  |  |  |  |
| 🗇 ssh -i "mynewkeypair.pei                                                                                                    | m" ec2-user@ec2-52-90-                                                                                                | -3-121.compute-    | -1.amazonaws.com   |  |  |  |  |  |
| Figure 8: Connect to in                                                                                                    | Figure 8: Connect to instance                                                                                         |                    |                    |  |  |  |  |  |

Now find your PEM file on your local machine (from the command line), and protect it with:

chmod 400 myfile.pem

What protection does this put on your private key?

Next, use the SSH connection with the name of your PEM file and with the DNS (or IP address) for your instance. For example, in the case in Figure 8, we have:

ssh -i "mynewkeypair.pem" ec2-user@ec2-52-90-3-121.compute-1.amazonaws.com

What is the name of the user that logs in?

An example of connecting is:

Have you managed to connect? [Yes/No]

By using "ip addr show" or "ifconfig" in your instance, what is the private IP address of it?

Can you ping 8.8.8.8 from your instance? [Yes/No]

Is there a folder named .ssh? [Yes/No]

What do you think is the purpose of the file contained in .ssh?

Now create a folder in the top level named "mytestfolder", and put a new file in there named "mytext.txt" (and put some text in this file).

Now go to the EC2 Instance Connect (Figure 8), and press on the Connect button. You should now get a console terminal in the browser.

From your console (Figure 9), verify that your file has been created. Has it been created in the instance? [Yes/No]

| EC2 Instance Connect                                        | Session Manager SSH client EC2 serial console                                                                              |
|-------------------------------------------------------------|----------------------------------------------------------------------------------------------------|
| istance ID                                                  |                                                                                                    |
| 🗗 i-07b0512e24e263766 (I                                    | MyLinuxServer)                                                                                                    |
| Public IP address                                           |                                                                                                    |
| 52.90.3.121                                                 |                                                                                                    |
| User name                                                   |                                                                                                    |
| ec2-user                                                    |                                                                                                    |
| Connect using a custom user nam                             | e, or use the default user name ec2-user for the AMI used to launch the instance.                                          |
| Onte: In most cases, t<br>the AMI owner has characteristics | he guessed user name is correct. However, read your AMI usage instructions to check if<br>anged the default AMI user name. |
| the / this office has en                                    |                                                                                                    |

Figure 9: EC2 Instance Connect

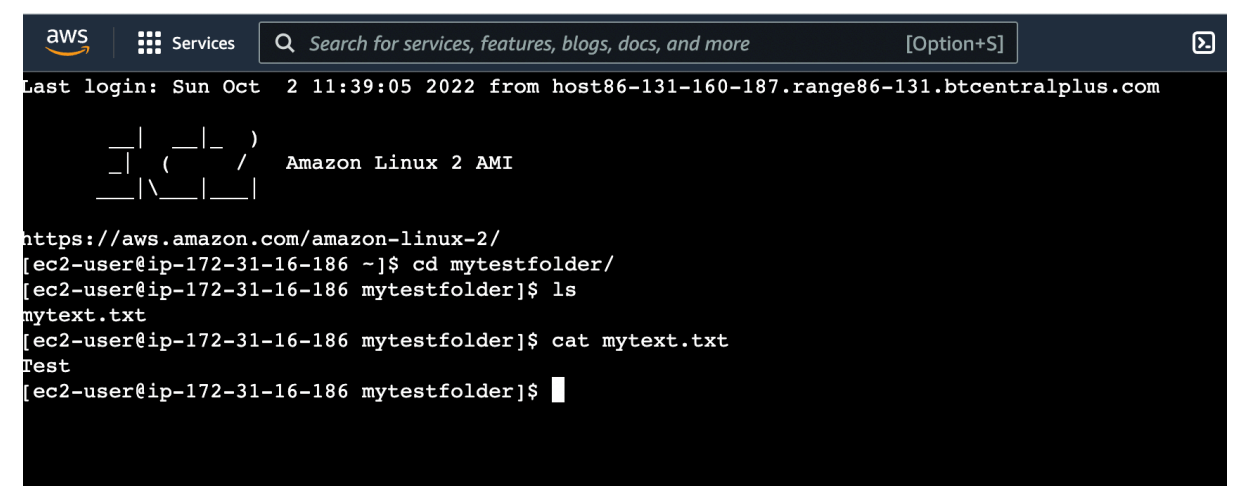

Figure 10: EC2 Instance Connect terminal

Now examine the running services on the instance with:

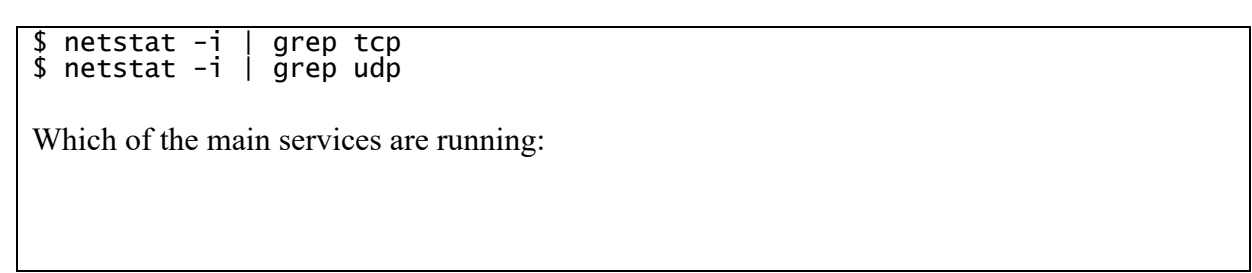

#### C.4 Installing a Web server

Now we will install a Web server on the instance with:

```
sudo yum update -y
sudo yum install -y httpd.x86_64
sudo systemctl start httpd.service
sudo systemctl enable httpd.service
```

Next open up a browser on your computer and access your instance for Web access.

Can you connect to it? [Yes/No]

Why can't you connect to it?

Now enable a firewall rule on Port 80 and Port 443 and allow access for Web traffic (see Figure 10).

| Inbound rules Info     |                 |                  |                    |             |                                  |
|------------------------|-----------------|------------------|--------------------|-------------|----------------------------------|
| Security group rule ID | Type Info       | Protocol<br>Info | Port range<br>Info | Source Info | Description - optional Info      |
| sgr-0ed01ab1ba175fe5b  | SSH 💌           | ТСР              | 22                 | Custom V Q  | Delet                            |
| sgr-04b533407d759a286  | All ICMP - IPv4 | ICMP             | All                | 0.0.0/0 ×   | Ping Delet                       |
|                        |                 |                  |                    | 0.0.0/0 ×   |                                  |
| -                      | HTTPS V         | TCP              | 443                | Anywh ▼ Q   | All access to Web server Delet e |
| -                      | HTTP <b>v</b>   | ТСР              | 80                 | Anywh  Q    | All access to Web server         |
|                        |                 |                  |                    | 0.0.0.0/0 × | e                                |

Figure 11: Enable HTTP and HTTPs rules

| Can you now connect to your Web site? [Yes/No                                                                                                    | ] (see Figure 11)                                                                                                    |  |  |  |  |  |  |
|----------------------------------------------------------------------------------------------------|----------------------------------------------------------------------------------------------------|--|--|--|--|--|--|
| C ☆ ▲ Not Secure 52.90.3.121 Test P:                                                                                                    | ů ☆ ⊗ 🗃 📽 📮 🕷 🔲 🔲                                                                                                    |  |  |  |  |  |  |
| This page is used to test the proper operation of the Apache HTTP server after it has been installed. If you can read this page, it means that the Apache HTTP server installed at this site is working property.                                                                                                    |                                                                                                    |  |  |  |  |  |  |
| The fact that you are seeing this page indicates that the website you just visited is either<br>experiencing problems, or is undergoing routine maintenance.<br>If you would like to let the administrators of this website know that you've seen this page<br>instead of the page you expected, you should send them e-mail. In general, mail sent to the<br>name "webmaster" and directed to the website's domain should reach the appropriate person.<br>For example, if you experienced problems while visiting www.example.com, you should send e-<br>mail to "webmaster@example.com". | You may now add content to the directory /var/www/html/. Note that until you do so, people<br>visiting your website will see this page, and not your content. To prevent this page from ever<br>being used, follow the instructions in the file /etc/httpd/conf.d/welcome.conf.<br>You are free to use the image below on web sites powered by the Apache HTTP Server: |  |  |  |  |  |  |

Figure 12: Sample access to Web site

Now go into the /var/www/html folder, and create a file named "index.html", and add:

```
<h1>Main Web site</h1>
```

Hello to you

And then save the file.

Has it changed the welcome? [Yes/No]

#### C.6 Auditing

The main logging output is in the /var/log folder. Go into this folder and observe some of the files in there. Identify the contents of the following files:

What are the likely contents of the "secure" file?

What are the likely contents of the "boot.log" file?

List the log/httpd/access\_log file. What are its contents? Can you identity your browser access? (see Figure 12). Which browser type accessed your Web server?

Now try with another browser type (such as Firefox or Chrome) and re-examine the log/httpd/access\_log file. Did it detect the new browser type?

Now access a file that does not exist in your site (such as http://AWSIP/test.htm). Now reexamine the log/httpd/access\_log file. What is the status code returned for the access?

| e/105.0.0.0 Safari/537.36"                                           |
|----------------------------------------------------------------------|
| 187 [02/0ct/2022:11:56:24 +0000] "GET /icons/apache pb2.gif HTTP     |
| 34 "http://52.90.3.121/" "Mozilla/5.0 (Macintosh; Intel Mac OS X 10  |
| ebKit/537.36 (KHTML, like Gecko) Chrome/105.0.0.0 Safari/537.36"     |
| 187 [02/Oct/2022:11:56:24 +0000] "GET /favicon.ico HTTP/1.1" 404     |
| /52.90.3.121/" "Mozilla/5.0 (Macintosh; Intel Mac OS X 10 15 7) Appl |
| 36 (KHTML, like Gecko) Chrome/105.0.0.0 Safari/537.36"               |
| 187 [02/Oct/2022:11:58:16 +0000] "-" 408 - "-" "-"                   |
| 187 [02/Oct/2022:12:12:22 +0000] "GET / HTTP/1.1" 200 13 "-" "Mo     |
| acintosh; Intel Mac OS X 10_15_7) AppleWebKit/537.36 (KHTML, like Ge |
| 105.0.0.0 Safari/537.36"                                             |
| 187 [02/Oct/2022:12:19:53 +0000] "GET / HTTP/1.1" 200 13 "-" "Mo     |
| acintosh; Intel Mac OS X 10_15_7) AppleWebKit/537.36 (KHTML, like Ge |
| 105.0.0.0 Safari/537.36"                                             |
| 187 [02/0ct/2022:12:19:53 +0000] "GET /favicon.ico HTTP/1.1" 404     |
| /52.90.3.121/" "Mozilla/5.0 (Macintosh; Intel Mac OS X 10_15_7) Appl |
| 36 (KHTML, like Gecko) Chrome/105.0.0.0 Safari/537.36"               |
| 187 [02/Oct/2022:12:19:54 +0000] "GET / HTTP/1.1" 304 - "-" "Moz     |
| cintosh; Intel Mac OS X 10_15_7) AppleWebKit/537.36 (KHTML, like Gec |
| 05.0.0.0 Safari/537.36"                                              |
| 187 [02/0ct/2022:12:19:56 +0000] "GET / HTTP/1.1" 304 - "-" "Moz     |
| cintosh; Intel Mac OS X 10_15_7) AppleWebKit/537.36 (KHTML, like Gec |

Figure 13: Sample list of log/httpd/access\_log

#### C.7 Adding a new user

The ec2\_user can be used to connect back into the server using access authenticated with the private key. We will now create a new user named "napier", and which can connect to the instance with SSH. For this we use adduser and passwd on the Linux instance:

[ec2-user@ip-172-31-16-186 ~]\$ sudo adduser napier [ec2-user@ip-172-31-16-186 ~]\$ sudo passwd napier Changing password for user napier. New password: <yourpass> Retype new password: <yourpass> passwd: all authentication tokens updated successfully.

Now we will add the new user to the login. For this, we use:

```
[ec2-user@ip-172-31-16-186 .ssh]$ sudo nano /etc/ssh/sshd_config
Add line of (see Figure 13):
AllowUsers ec2-user napier
Change the following to "yes" (see Figure 14):
PasswordAuthentication yes
```

Now restart the SSH service with:

[ec2-user@ip-172-31-16-186 .ssh]\$ sudo systemctl restart sshd

Can you now connect to your instance with the new user and password:

ssh napier@54.209.145.85

Can you connect with the new user? [Yes/No]

```
# $OpenBSD: sshd_config,v 1.100 2016/08/15 12:32:04 naddy Exp $
AllowUsers ec2-user napier
# This is the sshd server system-wide configuration file. See
# sshd_config(5) for more information.
# This sshd was compiled with PATH=/usr/local/bin:/usr/bin
# The strategy used for options in the default sshd config shipped with
```

Figure 14: Accessing instances

```
# To disable tunneled clear text passwords, change to no here!
#PasswordAuthentication yes
#PermitEmptyPasswords no
PasswordAuthentication yes
# Change to no to disable s/key passwords
#ChallengeResponseAuthentication yes
ChallengeResponseAuthentication no
```

Figure 15: Accessing instances

#### C.8 Accessing from AWS prompt

We can also access our instance from the AWS terminal prompt. For this return to your AWS Academy console, and enter the command (Figure 15):

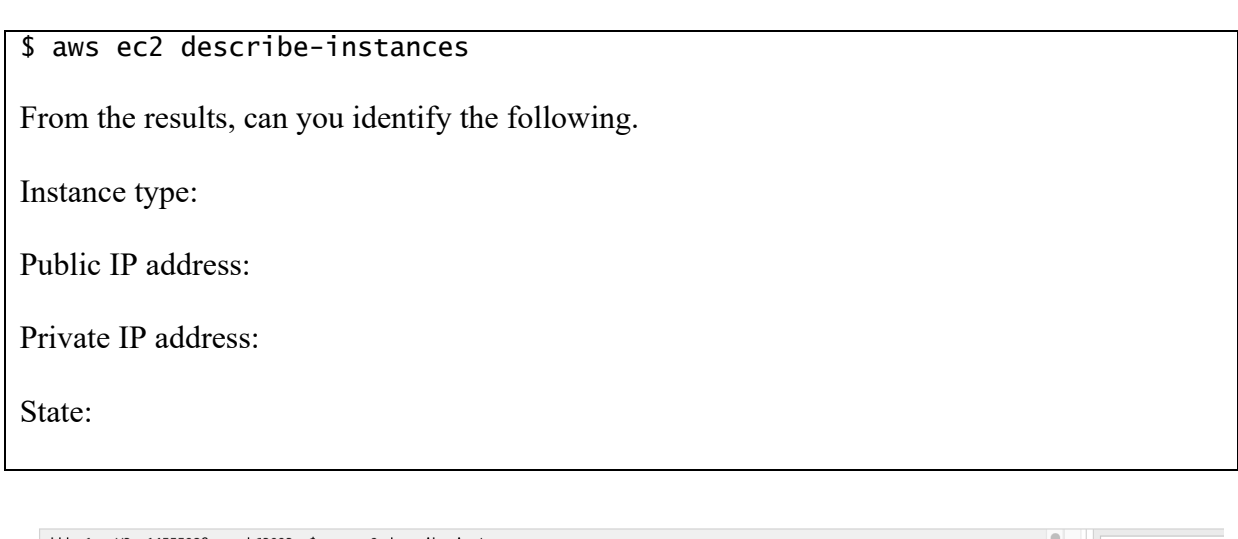

| ddd_y1_w_W3n_1455598@runweb63093:~\$ aws ec2 describe-instances<br>{ | EN-US -            |
|----------------------------------------------------------------------|--------------------|
| "Groups": [],<br>"Tertance": [                                       |                    |
| Instances : [                                                        |                    |
| "AmiLaunchIndex": 0.                                                 | lear               |
| "ImageId": "ami-026b57f3c383c2eec",                                  | LCar               |
| "InstanceId": "i-07b0512e24e263766",                                 |                    |
| "InstanceType": "t2.micro",                                          | Four               |
| "KeyName": "mynewkeypair",                                           |                    |
| "Launchlime": "2022-10-02 11:14:16+00:00",                           |                    |
| "State", "disablad"                                                  | Leve               |
| h.                                                                   |                    |
| "Placement": {                                                       |                    |
| "AvailabilityZone": "us-east-1b",                                    | <u>Environme</u>   |
| "GroupName": "",                                                     | Environme          |
| "Tenancy": "default"                                                 | LINIOIIIIE         |
| },<br>"DefustoDecNone", "in 172 21 16 186 ec2 internal"              | Access the         |
| "Privatornadnoss", "172-31-16-186,622.Internal,                      | Decision and       |
| "Productepode": [].                                                  | <u>Region res</u>  |
| "PublicDnsName": "ec2-52-90-3-121.compute-1.amazonaws.com",          | Service usa        |
| "PublicIpAddress": "52.90.3.121",                                    | <u>Service ase</u> |
| "State": {                                                           | Using the t        |
| "Code": 16,                                                          | Dupping A)         |
| "Name": "running"                                                    | <u>Running An</u>  |
| },<br>"StateTempeitienPeacep": ""                                    | Using the A        |
| "SubnetTd", "subnet-00hdba-7927760f46".                              |                    |
| "VocId": "voc-0683f9b3d1838fd71".                                    | Preserving         |
| "Architecture": "x86_64",                                            | Accessing          |
|                                                                      | Accessing          |

Figure 16: Accessing instances

Now try we will stop our instance using an AWS EC2 command. Run the following with your instance ID (see Figure 17):

aws ec2 stop-instances --instance-ids [My-instance-ID]

From the AWS Management Console, has your instance stopped? [Yes/No]

Figure 17: Stopping an instance

Now we will restart the instance, with:

aws ec2 start-instances --instance-ids [My-instance-ID]

Has the instance re-started? [Yes/No]

Now we will change the instance type from t3.micro to t3.small. To do this, run the following commands:

```
aws ec2 stop-instances --instance-ids [My-instance-ID]
aws ec2 wait instance-stopped --instance-ids [My-instance-ID]
aws ec2 modify-instance-attribute --instance-id [My-instance-ID] --instance-
type "{\"Value\": \"t3.small\"}"
aws ec2 start-instances --instance-ids [My-instance-ID]
```

Did it change the instance type? [Yes/No]

Can you still get access to your instance?

By observing the script, and investigate what t3.micro and t3.small are, can you determine what has changed about your instance?

Now, revert the instance back to t3.micro, and suspend the instance.

## D Creating and Securing a Windows 2022 Server

In this part of the lab we will create a Windows 2022 server instance with t3.micro (note, that this is very low for vCPUs and memory, so the performance may be a little lacking). First create a new instance, and give it a name, such as "MyWindowsServer" (Figure 17).

| windowsserve                                          | Add additional tags                                  |                                                           |                                                          |                                                               |                     |                                                                                       |
|-------------------------------------------------------|------------------------------------------------------|-----------------------------------------------------------|----------------------------------------------------------|---------------------------------------------------------------|---------------------|---------------------------------------------------------------------------------------|
|                                                       |                                                      |                                                           |                                                          |                                                               |                     |                                                                                       |
| Application<br>An AMI is a templ<br>aunch your instar | and OS Im<br>ate that contains<br>nce. Search or Bro | ages (Amazo<br>the software config<br>wse for AMIs if you | on Machine<br>guration (operating<br>u don't see what yo | <b>Image)</b> Info<br>9 system, applica<br>90 are looking for | tion serve<br>below | r, and applications) requir                                                           |
|                                                       |                                                      |                                                           |                                                          |                                                               |                     |                                                                                       |
| <b>Q</b> Search our                                   | full catalog ind                                     | cluding 1000s of                                          | application and                                          | OS images                                                     |                     |                                                                                       |
|                                                       |                                                      |                                                           |                                                          |                                                               |                     |                                                                                       |
|                                                       |                                                      |                                                           |                                                          |                                                               |                     |                                                                                       |
| Recents                                               | Quick Start                                          |                                                           |                                                          |                                                               |                     |                                                                                       |
| Recents                                               | Quick Start<br>macOS                                 | Ubuntu                                                    | Windows                                                  | Red Hat                                                       | S                   | 0                                                                                     |
| Recents<br>Amazon<br>Linux                            | Quick Start                                          | Ubuntu                                                    | Windows                                                  | Red Hat                                                       | S                   | Q<br>Browse more AMI                                                                  |
| Amazon<br>Linux<br>AWS                                | Quick Start<br>macOS                                 | Ubuntu<br>ubuntu®                                         | Windows<br>Microsoft                                     | Red Hat                                                       | S                   | Q<br>Browse more AMIs<br>Including AMIs from<br>AWS, Marketplace and<br>the Community |
| Recents<br>Amazon<br>Linux<br>aWS<br>mazon Machir     | Quick Start<br>macOS                                 | Ubuntu<br>ubuntu <sup>®</sup>                             | Windows Microsoft                                        | Red Hat                                                       | 5                   | Q<br>Browse more AMIs<br>Including AMIs from<br>AWS, Marketplace and<br>the Community |

#### Figure 18: Creating Windows 2022 instance

Now select **t2.micro** for the instance type.

How many vCPUs will the instance have?

How much memory will it have?

How much will it cost per day to run?

If you selected, t2.medium, how much would it cost per day?

If you selected, t2.large, how much would it cost per day?

Now create a new key pair and save it to your local drive. This file contains your private key, and which you will need to connect to your instance. Accept all the other defaults.

Observe the firewall group that will be applied.

Which firewall ports are open on the instance?

What is the main issue with this firewall setting?

How would you change it, once you have created the instance?

Observe the disk storage setting for the instance.

What type of disk will be used? [HDD/SSD]

What is the advantage of using SSD?

For disk storage, what is the size of the disk that you will create?

What is the maximum storage size for a free tier storage of the AMI instance we are creating?

#### **D.1** Creating the instance

Go ahead and create the instance. Go back to the Management Console and find your instance. Wait for it to set its state to running. Now we will connect to it. For this we need to create an RDP connection, and use the private key we have generated to generate the initial password.

Now, we will examine the details of our instance (Figure 18). On the instance summary, determine the following:

The public IP address:

The private IP address:

The instance type:

The public IPv4 DNS:

From your local host, can you ping the public IP address? [Yes/No]

Why can't you successfully ping your instance?

Which region of the world is your instance running in?

#### D.2 Enabling ICMP on firewall

Now we will enable ICMP on the instance. First click on the Security tab of the instance summary, and then on the security group.

What is the firewall rule that is applied to the instance?

[SSH/<u>RDP</u>/Telnet/FTP/HTTP/HTTPs] for [0.0.0.0/0 or 0.0.0.0/8 or 0.0.0.0/16 or 0.0.0/32]

What does 0.0.0.0/0 represent?

Now go ahead and add an ICMP rule for all hosts (Figure 19).

Can you now successfully ping your instance? [Yes/No] We will not be able to ping the instance yet, as the firewall on Windows is disabling it. Instance summary for i-07d723258364f7172 (MyWindowsServer) Info C Connect Instance state 
Actions Instance ID Public IPv4 address Private IPv4 addresses i-07d723258364f7172 (MyWindowsServer) 🗇 54.83.154.0 | open address 🗹 172.31.85.24 IPv6 address Instance state Public IPv4 DNS **O** Running ec2-54-83-154-0.compute-1.amazonaws.com |

|                                                        |                                                                                                    | open address 🗠                |  |  |  |  |  |
|--------------------------------------------------------|----------------------------------------------------------------------------------------------------|-------------------------------|--|--|--|--|--|
| Hostname type<br>IP name: ip-172-31-85-24.ec2.internal | Private IP DNS name (IPv4 only) D ip-172-31-85-24.ec2.internal                                                    |                               |  |  |  |  |  |
| Answer private resource DNS name<br>IPv4 (A)           | Instance type<br>t2.micro                                                                                         | Elastic IP addresses<br>-     |  |  |  |  |  |
| Auto-assigned IP address D 54.83.154.0 [Public IP]     | VPC ID           ID         vpc-0683f9b3d1038fd71         III                                                     | AWS Compute Optimizer finding |  |  |  |  |  |
| IAM Role<br>-                                          | Subnet ID  Subnet-07a3be17bcc59528b                                                                               | Auto Scaling Group name<br>–  |  |  |  |  |  |
| Details Security Networking Storag                     | Details         Security         Networking         Storage         Status checks         Monitoring         Tags |                               |  |  |  |  |  |

Figure 19: Details of instance

| Inbound rules Info     |                    |                  |                    |                           |                             |
|------------------------|--------------------|------------------|--------------------|---------------------------|-----------------------------|
| Security group rule ID | Type Info          | Protocol<br>Info | Port range<br>Info | Source Info               | Description - optional Info |
| sgr-0101b70fb7c795a97  | RDP 💌              | ТСР              | 3389               | Custom ▼ Q<br>0.0.0.0/0 × | Delet<br>e                  |
| -                      | Custom ICMP - IPv4 | All              | All                | Anywh ▼ Q.<br>0.0.0.0/0 × | Ping All Delet e            |

### Figure 20: Enable ICMP

### D.3 Accessing your instance

Now we will connect to our instance. For this you need RDP. Next Connect to instance (Figure 20). Click on "Get password" and present your PEM file, and it should reveal the password (Figure 21).

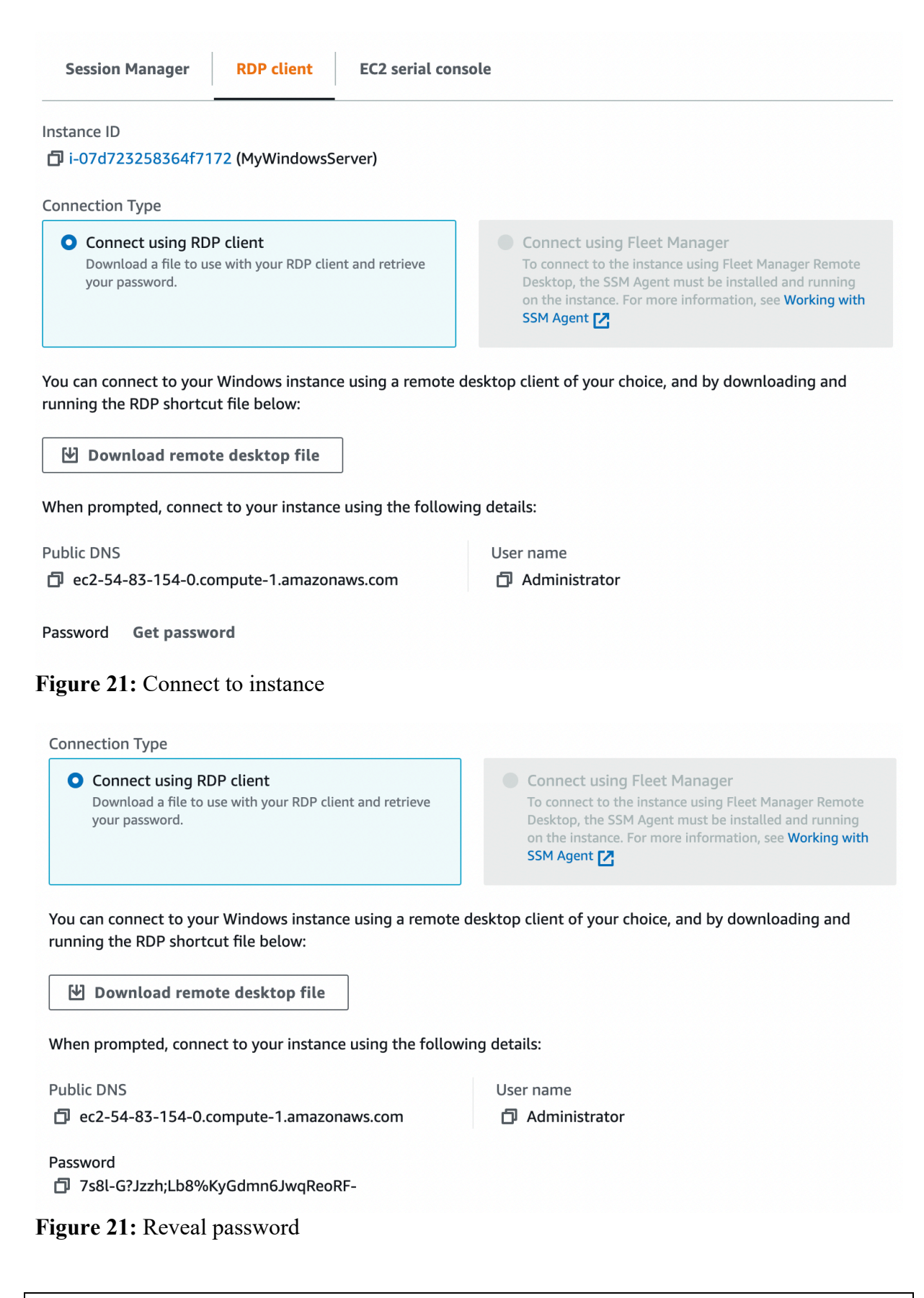

Have you managed to connect? [Yes/No] (Figure 22)

By using "ipconfig" in your instance, what is the private IP address of it?

Can you ping 8.8.8.8 from your instance? [Yes/No]

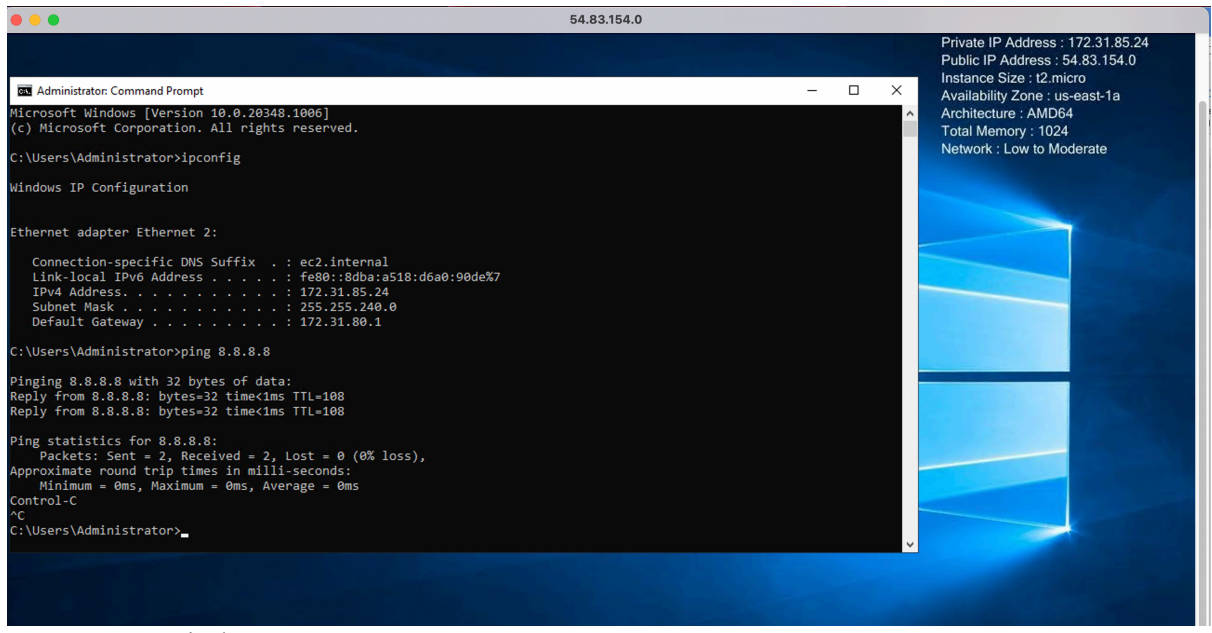

Figure 22: Windows 2022

#### D.4 Enable ICMP on instance

We have enabled the AWS firewall for ICMP. Now we will open-up ICMP in the instance. For this open-up with Advanced Windows firewall, and enable the rule for "File and Printer Sharing (ICMP-in) – as shown in Figure 23.

| 🔗 Windows Defender Firewall with | h Advanced Security                                                                                                    |                             |                                                                                                |                       |         |       |         |                 | — C                            |
|----------------------------------|----------------------------------------------------------------------------------------------------|-----------------------------|------------------------------------------------------------------------------------------------|-----------------------|---------|-------|---------|-----------------|--------------------------------|
| File Action View Help            |                                                                                                    |                             |                                                                                                |                       |         |       |         |                 |                                |
| Þ 🏟 🖄 📰 🗟 🚺                      |                                                                                                    |                             |                                                                                                |                       |         |       |         |                 |                                |
| 🔗 Windows Defender Firewall witl | Inbound Rules                                                                                                    |                             |                                                                                                |                       |         |       | Actions |                 |                                |
| Inbound Rules                    | Name                                                                                                    | Group                       | ^                                                                                              | Profile               | Enabled | AA I  | Inb     | ound Rules      |                                |
| Outbound Rules                   | Delivery Optimization (TCP-In)     Delivery Optimization (UDP-In)     DIAL protocol server (HTTP-In)     DIAL protocol server (HTTP-In)           |                             | Delivery Optimization<br>Delivery Optimization<br>DIAL protocol server<br>DIAL protocol server |                       | All     | Yes 4 | A       |                 | New Rule                       |
| Monitoring                       |                                                                                                    |                             |                                                                                                |                       | All Yes | Yes   | A       |                 | Filter he Des Cla              |
| y and workering                  |                                                                                                    |                             |                                                                                                |                       | Domain  | Yes   | Α       | <b>Υ</b>        | Filter by Profile              |
|                                  |                                                                                                    |                             |                                                                                                |                       | Private | Yes   | A       | Filter by State | Filter by State                |
|                                  | Distributed Transaction Coordinate                                                                                                    | nator (RPC)                 | Distributed                                                                                    | Transaction Coo       | All     | No    | Α       |                 | Filter by Group                |
|                                  | Distributed Transaction Coordinate                                                                                                    | or (RPC                     | Distributed                                                                                    | ed Transaction Coo Al | All     | No    | Α       |                 | View                           |
|                                  | Distributed Transaction Coordinate                                                                                                    | Distributed Transaction Coo |                                                                                                | All                   | No      | Α     | a       | Refresh         |                                |
|                                  | File and Printer Sharing (Echo                                                                                                    | Enable F                    | Rule                                                                                           | ter Sharing           | All     | No    | А       |                 | , neresi                       |
|                                  | File and Printer Sharing (Echo                                                                                                    |                             | luie                                                                                           | er Sharing            | All     | No    | Α       |                 | Export List                    |
|                                  | File and Printer Sharing (LLM                                                                                                    | Cut                         |                                                                                                | er Sharing            | All     | No    | Α       | ?               | Help                           |
|                                  | File and Printer Sharing (NB-<br>File and Printer Sharing (NB-<br>Delete                                                                          |                             |                                                                                                | er Sharing            | All     | No    | A       | File and        | and Printer Sharing (Echo Regu |
|                                  |                                                                                                    |                             | ete er Sharing                                                                                 | All                   | No      | A     |         | s in a l        |                                |
|                                  | File and Printer Sharing (NB-                                                                                                    | Properties                  |                                                                                                | er Sharing            | All     | No A  | A       | 0               | Enable Rule                    |
|                                  | File and Printer Sharing (SME                                                                                                    |                             | er Sharing                                                                                     | All                   | No      | A     | 6       | Cut             |                                |
|                                  | File and Printer Sharing (Spor                                                                                                    | Help                        |                                                                                                | er Sharing            | All     | No    | Å       |                 | Сору                           |
|                                  | File and Printer Sharing (SMR-OUL                                                                                                    | C-In)                       | File and Prin                                                                                  | ter Sharing over      |         | No    | ~       | ×               | Delete                         |
|                                  | File and Printer Sharing (SMB-QUIC-In)<br>File and Printer Sharing over SMBDirect (i<br>iSCSI Service (TCP-In)<br>Key Management Service (TCP-In) |                             | File and Prir                                                                                  | ter Sharing over      |         | No    | 2       |                 | Drementies                     |
|                                  |                                                                                                    |                             | iSCSI Service                                                                                  | ice                   |         | No    |         |                 | Properties                     |
|                                  |                                                                                                    |                             | Key Manage                                                                                     | Management Service    |         | No    | A       | P Help          | Help                           |
|                                  |                                                                                                    |                             | mDNS<br>mDNS                                                                                   |                       | Public  | Yes   | A       |                 |                                |
| mDNS (UDP-In)                    |                                                                                                    |                             |                                                                                                |                       | Private | Yes   | A       |                 |                                |
|                                  | 🔮 mDNS (UDP-In)                                                                                                    |                             | mDNS                                                                                           |                       | Domain  | Yes   | Α       |                 |                                |

Figure 23: Enable ICMP

Can you successfully ping the instance from your instance? [Yes/No]

**D.5** Show running services Now examine the running services on the instance with:

```
$ netstat -i
$ netstat -i
```

Which of the main services are running:

#### **D.6 Enable Web server**

Now select Server Manage, and "Add a Role" for Web Server (IIS) (Figure 24).

| 📥 Add Roles and Features Wizard |                                                                                                    | – 🗆 X                                 |
|---------------------------------|----------------------------------------------------------------------------------------------------|---------------------------------------|
| Select server roles             |                                                                                                    | DESTINATION SERVER<br>EC2AMAZ-3TILCOL |
| Before You Begin                | Select one or more roles to install on the selected server.                                                                                                    |                                       |
| Installation Type               | Roles                                                                                                    | Description                           |
| Server Selection                | Active Directory Certificate Services                                                                                                    | Web Server (IIS) provides a reliable, |
| Server Roles                    | Active Directory Domain Services                                                                                                    | manageable, and scalable Web          |
| Features                        | Active Directory Federation Services     Active Directory Lightweight Directory Services                                                                                                    | application infrastructure.           |
| Web Server Role (IIS)           | Active Directory Rights Management Services                                                                                                    |                                       |
| Role Services                   | Device Health Attestation DHCP Server                                                                                                    |                                       |
| Confirmation                    | DNS Server                                                                                                    |                                       |
| Results                         | Fax Server         ▶         ■         File and Storage Services (1 of 12 installed)         Host Guardian Service         Hyper-V         Network Controller         Network Policy and Access Services         Print and Document Services         Remote Access         Remote Desktop Services         Volume Activation Services         ✔         Web Server (IIS)         Windows Deployment Services |                                       |

Figure 24: Enable Web Server

Now open a browser on the instance, and access http://localhost Can you connect to the IIS Web server? [Yes/No] (see Figure 25)

Now open up your AWS firewall for Port 80 (Figure 25).

| Inbound rules Info     |                 |                  |                    |                           |                             |  |  |
|------------------------|-----------------|------------------|--------------------|---------------------------|-----------------------------|--|--|
| Security group rule ID | Type Info       | Protocol<br>Info | Port range<br>Info | Source Info               | Description - optional Info |  |  |
| sgr-088cf5bfd7b0741f4  | All ICMP - IPv4 | ICMP             | All                | Custom ▼ Q<br>0.0.0.0/0 × | Ping All Delet e            |  |  |
| sgr-0101b70fb7c795a97  | RDP 🔻           | ТСР              | 3389               | Custom ▼ Q<br>0.0.0.0/0 × | Delet<br>e                  |  |  |
| -                      | НТТР ▼          | ТСР              | 80                 | Anywh                     | Web Delet e                 |  |  |

Figure 25: Enable HTTP

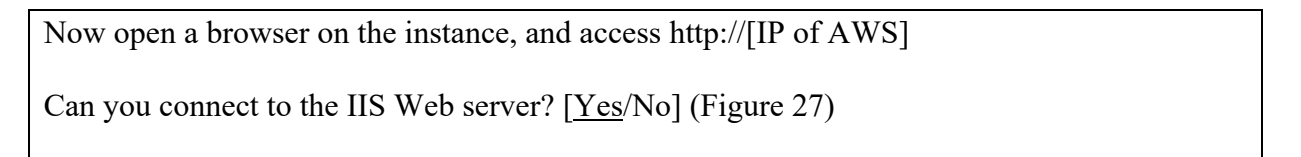

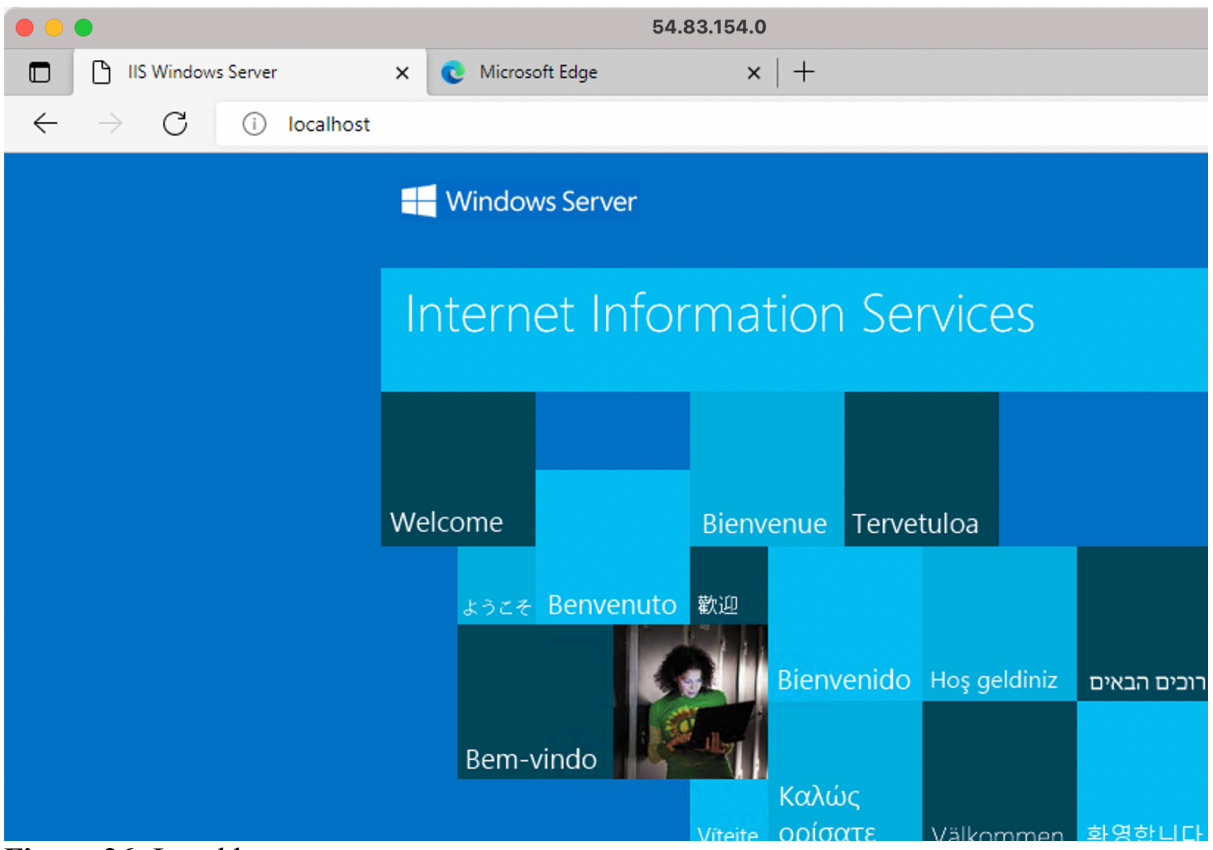

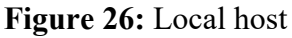

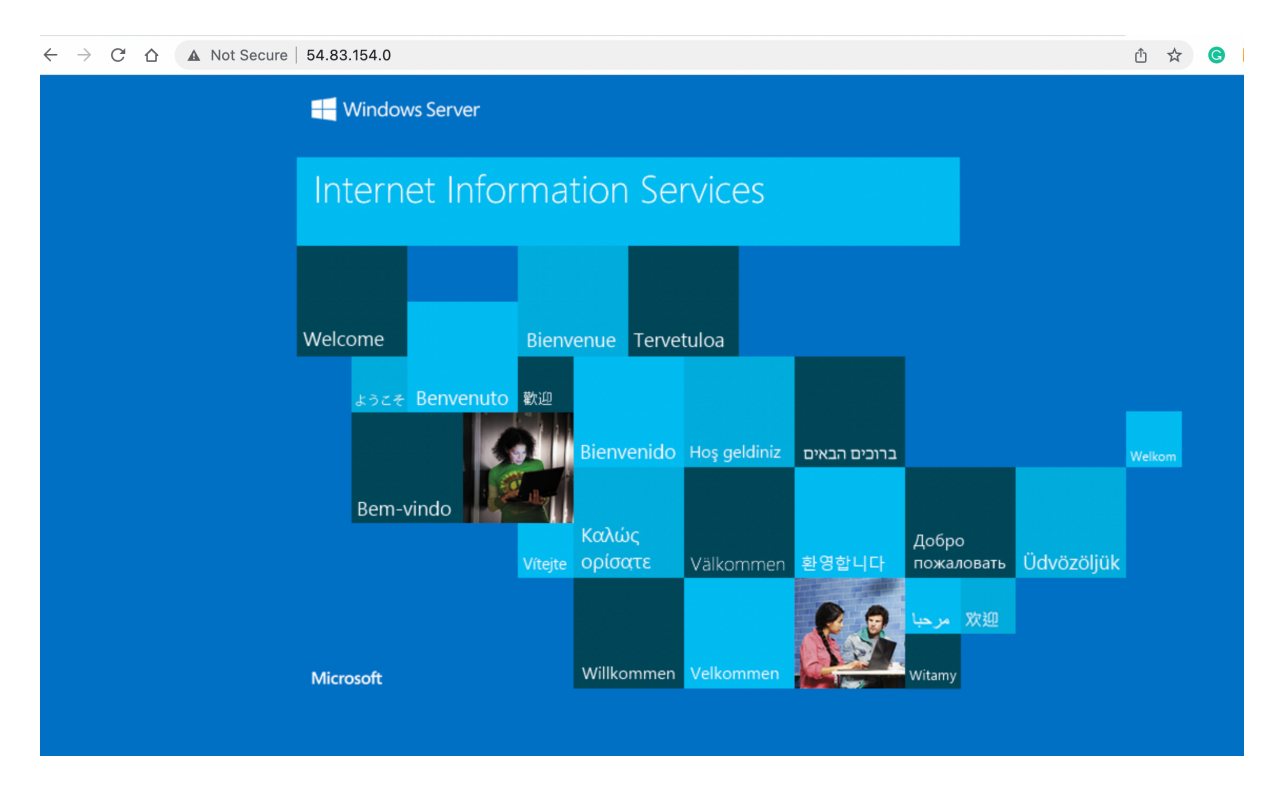

Figure 27: Remote access

Now go into the c:\inetpub\wwwroot folder, and create a file named "iisstart.html", and add:

<h1>Main Web site</h1> Hello to you

And then save the file.

Has it changed the welcome? [Yes/No]

#### D.7 Auditing

The main logging output is in the "C:\inetpub\logs\LogFiles\W3SVC1" folder. Identify the contents of the following files:

Go into the "C:\inetpub\logs\LogFiles\W3SVC1" folder, and list the file in there. What are its contents? Can you identity your browser access? Which browser type accessed your Web server?

Now try with another browser type, and re-examine the log/httpd/access\_log file. Did it detect the new browser type?

Now access a file that does not exist in your site (such as http://AWSIP/test.htm). Now reexamine the file. What is the status code returned for the access?

#### D.8 Changing Administrator password

We can change the Administrator password, with something like:

net user administrator mynewpassword\$\$7k1

## E Python Access

Your unique account will have been generated, and you can access it with **aws\_access\_key\_id** and **aws\_secret\_access\_key** (from AWS details). You will also find that your console has been setup with the details already setup for you. For this, there is a hidden folder named **.aws**, and there is a file named **credentials** in there:

```
      ddd_v1_w_W3n_1455598@runweb63277:~$ ls -al

      drwxrwx--- 5 ddd_v1_w_W3n_1455598 apache
      6144 Oct 2 10:13 .

      drwxrwx--- 5 ddd_v1_w_W3n_1455598 apache
      6144 Sep 29 10:32 ..

      dr-xr-xr-x 2 ddd_v1_w_W3n_1455598 apache
      6144 Sep 29 10:32 ..

      dr-xr-xr-x 2 ddd_v1_w_W3n_1455598 apache
      6144 Sep 29 10:32 ..

      dr-xr-xr-x 2 ddd_v1_w_W3n_1455598 apache
      6144 Sep 29 12:08 .aws

      rw-rw-r--1 1 ddd_v1_w_W3n_1455598 apache
      6144 Sep 29 12:08 .ssh

      rw-rx-xr-x 2 root
      root
      3851 Oct 4 02:44 .termrc

      dd_v1_w_W3n_1455598@runweb63277:~$ cd .aws
      6144 Sep 29 12:08 .

      ddd_v1_w_W3n_1455598@runweb63277:~$ cd .aws
      dd_v1_w_W3n_1455598 apache 6144 Sep 29 12:08 .

      dr-xr-xr-x 2 ddd_v1_w_W3n_1455598 apache 6144 Sep 29 12:08 .
      ...

      dr-xr-xr-x 2 ddd_v1_w_W3n_1455598 apache 6144 Sep 29 12:08 .
      ...

      drwxrwx--- 5 ddd_v1_w_W3n_1455598 apache 6144 Sep 29 12:08 .
      ...

      drwxrwx--- 5 ddd_v1_w_W3n_1455598 apache 6144 Sep 29 12:08 .
      ...

      drwxrwx--- 1 ddd_v1_w_3n_1455598 apache 29 Oct 4 00:19 config
      ...

      -r--r--r--1 1 ddd_v1_w3n_1455598 apache 501 Oct 4 00:19 config
      ...

      -r--r--r--1 1 ddd_v1_w_3n_1455598 apache 501 Oct 4 00:19 config
      ...

      -r---r-----1 1 ddd_v1_w_3n_1455598 apache 501 Oct 4 00:19 config
      ...
```

List the contents of the credentials file, and verify that it contains the same credentials as from the AWS details button.

Are they the same? [Yes/No]

Now create a Python file which will show your instances in the terminal window (such as 1.py):

```
import boto3
ec2 = boto3.client('ec2', region_name='us-east-1')
ec2.describe_instances()
                 AWS 🔵
                                                                                    Used $0.6 of $100
                                                                                                                                01:13
                                                                                                                                                Start L
        GNU nano 2.5.3
                                                            File: 1.py
              t boto3
        ec2 = boto3.client('ec2', region_name='us-east-1')
print(ec2.describe_instances())
        [ Read 4 lines ]
^K Cut Text ^J Justify
^U Uncut Text ^T To Linter
        ^G Get Help
^X Exit
                                          ^₩ Where Is
^\ Replace
                                                                                            M-\ First Line
M-/ Last Line
                         ∧O Write Out
∧R Read File
```

Figure 28: Python file creation

Save the file, and then run the file with Python3 and prove that it shows your instances (see Figure 29).

| AWS                                                                                                    | Used \$0.6 of \$100                                                                                                    | 01:14                                                                                                    | Start L                                                                                                    |
|----------------------------------------------------------------------------------------------------|----------------------------------------------------------------------------------------------------|----------------------------------------------------------------------------------------------------|----------------------------------------------------------------------------------------------------|
| <pre>ddd_v1_w_W3n_1455598@runweb63277:~\$ python3 {'Reservations': [{'Groups': [], 'Instances' 7d723258364f7172', 'InstanceType': 'L2.micro 9, 13, tzinfo=tzutc()), 'Monitoring': {'Stat ', 'Tenancy': 'default'}, 'Platform': 'windo s1.85.24', 'ProductCodes': [], 'PubliDnsNa er initiated (2022-10-04 08:19:39 GMT)', 'Su cture': 'x86_64', 'BlockDeviceMappings': [(' 17, 31, 2, tzinfo-tzutc()), 'DeleteOnTermina entToken': ', 'EbsOptimized': False, 'EnaSu hTime': datetime.datetime(2022, 10, 2, 17, 3) nTermination': True, 'DeviceIndex': 0, 'Stat ame': 'launch-wizard-7', 'GroupId': 'sg-0102 orkInterfaceId': 'eni-0eca02977e47f82a9', 'O vateIpAddress': '172.31.85.24', 'PrivateIpAd 'PrivateIpAddress': '172.31.85.24', 'Interface SecurityGroups': [{'GroupName': 'launch-wiza on': {'Code': 'Client.UserInitiatedShutdown' [{'Key': 'Name', 'Value': 'MyWindowServer'} : 1}, 'GapaityReservationSpecification': {' alse}, 'MetadataOptions': {'State': 'applied bled'}, 'InterfaceC': [/'Amitsunch-Index': 0, 'L' </pre> | <pre>1.py . [{'AmiLaunchIndex': 0, 'ImageId': 'ami-0flee03d06c44 ', 'KeyName': 'mynewkeypair', 'LaunchTime': datetime.c e': 'disabled'}, 'Placement': {'AvailabilityZone': 'us ws', 'PrivateDnsName': 'ip-172-31-85-24.ec2.internal', bnetId': 'subnet-07a3be17bcc59528b', 'VpcId': 'vpc-066 DeviceName': '/dev/sda1', 'Ebs': {'AttachTime': dateti tion': True, 'Status': 'attached', 'VolumeId': 'vol-061 pport': True, 'Hypervisor': 'xen', 'NetworkInterfaces' 1, 1, tzinfo-tzutc()), 'AttachmentId': 'eni-attach-016 usi: 'attached', 'Vol-041/ndx': 0}, 'Description' 32483d4c11a2b'], 'Ipv6Addresses': [], 'MacAddress': ' ipeses': [{'Primary': True, 'PrivateDnsName': 'ip-172 eDestCheck': True, 'Status': 'in-use', 'SubnetId': 'sg-010232483d4c11a2b'], 'SourceDer , 'Message': 'Client.UserInitiatedShutdown: User init: ], 'VirtualizationTppe': 'hvm', 'CpuOptions': {'CoreCc CapacityReservationPreference: 'open'}, 'HtbpToKens': 'ne11' 'margId': 'mai.026b5763c382core' 'TratacreId': 'imi ''margId': 'mai.026b5763c382core' 'TratacreId': 'imi ''''''''''''''''''''''''''''''''''</pre> | <pre>2659c', 'InstanceId': '<br/>atetime(2022, 10, 4, 7<br/>s-east-1a', 'GroupName'<br/>, 'PrivateIpAddress':<br/>tateTransitionReason':<br/>33f9b3d1038fd71', 'Arcf<br/>ime.datetime(2022, 10,<br/>63d0bf86d2e1fa']}],<br/>': [{'Attachment': {'At<br/>996c8e6cc7e8c52', 'Dele<br/>': ', 'Groups': [{'Grc<br/>'12:79:e8:ed:ea:ed', 'N<br/>*85-24.ec2.internal',<br/>'85-24.ec2.internal',<br/>'85-24.ec2.internal',<br/>'85-24.ec2.internal',<br/>'85-24.ec2.internal',<br/>'85-24.ec2.internal',<br/>'12:79:e8:ed:ea:ed', 'N<br/>*85-24.ec2.internal',<br/>'12:79:e8:ed:ea:ed', 'N<br/>*85-24.ec2.internal',<br/>'12:179:e8:ed:ea:ed', 'N<br/>*85-24.ec2.internal',<br/>'12:179:e8:ed:ea:ed', 'N<br/>*85-24.ec2.internal', 'G<br/>*10:00000000000000000000000000000000000</pre> | i-0<br>, 1<br>; '<br>'Us<br>hite<br>2,<br>Cli<br>ttac<br>ctac<br>verse<br>verse<br>vers |
| Figure 29: Kunning the Pytho                                                                                                    | no me                                                                                                    |                                                                                                    |                                                                                                    |

Does the Python3 program show your instances? [Yes/No]

Now we will stop one of our instances. For this, get an instance name, and add it to the following file:

```
import boto3
ec2 = boto3.client('ec2', region_name='us-east-1')
ec2.stop_instances(InstanceIds=["i-07b0512e24xxxxxx"])
```

Now run the Python file, and prove that it has stopped your instance.

Does the Python3 program stop your instance? [Yes/No]

Now we will restart one of our instances. For this, get an instance name, and add it to the following file:

```
import boto3
ec2 = boto3.client('ec2', region_name='us-east-1')
ec2.start_instances(InstanceIds=["i-07b0512e24xxxxxx"])
```

Now run the Python file, and prove that it has stopped your instance.

```
Does the Python3 program start your instance? [Yes/No]
```

Finally, write a Python3 program which will start both of your instances, and another one to stop them both.

```
Do your Python3 programs work? [Yes/No]
```

You can also use the AWS prompt. Now try to start and stop your instances with:

```
aws ec2 stop-instances --instance-ids i-07b0512e24xxxxxx
```

and

```
aws ec2 start-instances --instance-ids i-07b0512e24xxxxxx
```

Do these command line programs work? [Yes/No]

Now we will create a keypair with Python, and then create a new Linux instance. First create the keypair with the Python file of:

```
import boto3
ec2 = boto3.client('ec2', region_name='us-east-1')
outfile = open('mykeypair.pem','w')
key_pair = ec2.create_key_pair(KeyName='mykeypair2')
MyKeyPair = key_pair["KeyMaterial"]
print(MyKeyPair)
```

What is the name of your key pair? Can you find it in your AWS Management console? [Yes/No]

Now we will create a Linux instance. Take a note of the AMI for your Linux instance, and check that it is the same as the instance below Now create create.py, and save the file:

```
import boto3
ec2 = boto3.resource('ec2')
# create a new EC2 instance
instances = ec2.create_instances(
    ImageId='ami-026b57f3c383c2eec',
    MinCount=1,
    MaxCount=2,
    InstanceType='t2.micro',
    KeyName='mykeypair2'
```

```
)
```

Finally run the instance. Has it created the instance? [Yes/No]

If it has created it, now terminate it. Has it been terminated? [Yes/No]

ddd\_v1\_w\_W3n\_1455598@runweb63485:~\$ python3 keypair.py -----BEGIN RSA PRIVATE KEY-----

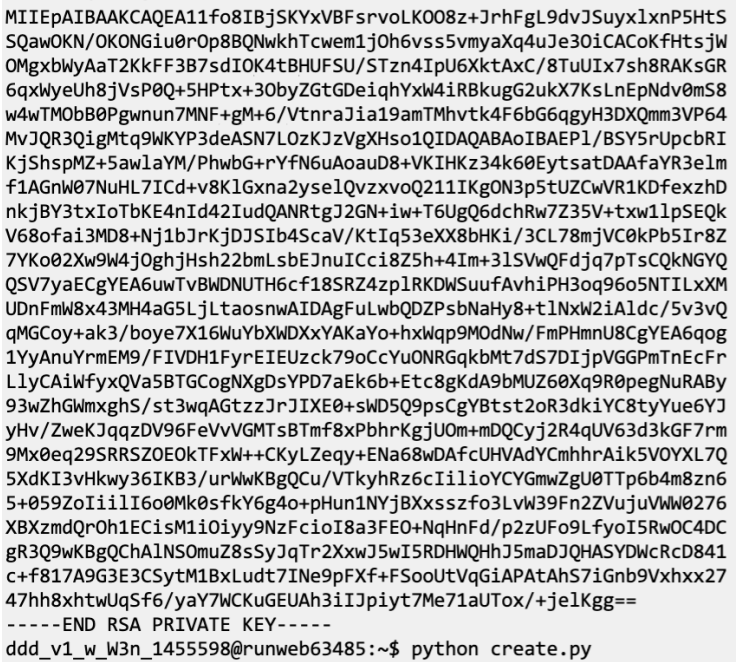

Figure 30: Creating an instance

NOW TERMINATE YOUR NEWLY CREATED INSTANCE (and any others you have created with Python)!

At the end of the lab, you should only have two instances. Please either terminate these, or stop them.